# The new Canadian Common CV (CCV) application is now available at www.ccv-cvc.ca

# June 27, 2012

#### **Data Migration**

The majority of data (approximately 90%) has been migrated from the old to the new CCV. You are advised to inspect each section and field of your CV to make sure that your data was properly migrated. Any missing or wrongly formatted data will have to be corrected. Contributions can no longer be attached as a file to the CCV and will have to be entered as structured data. Please allow for some time to capture this information.

## **User Assistance**

- A description and short animated video files describing the main CCV features can be found in the "How To" section of the CCV Home page.
- A 35 minutes Webinar is available which provides a complete overview of the new CCV application: <u>New Canadian Common CV Overview</u>
- A general description of the different CCV menu items is available in the CCV Help Manual which can be accessed using the "Help" menu item.
- For additional information or assistance, please contact the help desk of the funding organization to which you are applying for funding. Contact information is available under "Contact Us" in the CCV application.

You will be able to connect to the new CCV using the same username and password as the previous version. However, when you connect to the new CCV for the first time, you will be asked to capture reminder questions and answers before you can access your CV data. You may also have to change your password if it doesn't meet the new security guidelines.

## Le nouveau CV commun canadien (CVC) est maintenant disponible à www.ccv-cvc.ca

# 27 juin 2012

#### Migration des données

La majeure partie des données (environ 90 %) de l'ancien CVC a été transférée dans la nouvelle application. Nous vous recommandons de vérifier chacune des sections et des champs de votre CV pour vous assurer que les données ont été correctement migrées. Les données manquantes ou mal formatées devront être corrigées. Les contributions ne peuvent plus être attachées sous forme de fichier dans le nouveau CV commun et doivent plutôt être saisies comme données structurées. Veuillez prévoir du temps supplémentaire pour saisir cette information.

## Assistance aux utilisateurs

- Une description et de courtes animations vidéos décrivant les fonctions principales du nouveau CVC sont disponibles dans la section « Comment ? » de la page d'accueil.
- Un Webinaire d'environ 35 minutes peut être visionné pour obtenir un aperçu complet du nouveau CVC : <u>Aperçu du nouveau CV commun canadien</u>
- Une description générale des différents items menu de l'application est disponible dans le manuel d'aide aux utilisateurs accessible à partir de l'item menu « Aide » de l'application.
- Pour toute information ou assistance additionnelle, veuillez communiquer avec le centre d'assistance de l'organisme de financement auquel vous soumettez une demande de financement. Les coordonnées sont disponibles sous la rubrique « Contactez-nous » de l'application du CVC.

Vous pouvez vous connecter au nouveau CVC en utilisant le même nom d'utilisateur et le même mot de passe que la version précédente. Toutefois, lors de votre première connexion, vous devrez saisir deux questions et réponses aide mémoires avant de pouvoir accéder aux données de votre CV. Si votre mot de passe actuel ne rencontre pas les nouvelles exigences en matière de sécurité, vous serez également invité à le modifier.